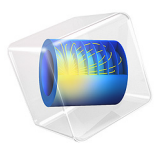

# Coaxial to Waveguide Coupling

# Introduction

Feeding a waveguide from a coaxial cable is a straightforward way to get electromagnetic waves inside the waveguide. This example shows how to compute the reflection and transmission in a coupling from a coaxial cable to a rectangular waveguide.

# Model Definition

As seen in the results plot in Figure 1, the coaxial cable is attached to an opening in the bottom of the rectangular waveguide. The inner conductor of the cable continues into the waveguide in order to transmit the waves. The model is run at a frequency of 6 GHz.

The wave coming in through the coaxial cable is set up using a Port boundary condition, with a 1 W coaxial feed selected. At the passive output port, the fundamental rectangular TE10 mode is assumed. The interpretation of the port conditions is that the coaxial cable and the rectangular waveguide continue indefinitely outside the model. The model therefore isolates the properties of the coupling from the properties of any outside circuit connecting to the other end of the waveguide or the cable.

The port boundary conditions are perfectly transparent only to their own specified mode. These same modes are also used in the automatic S-parameter analysis. For these reasons, it is important that the modeled sections are long enough that any evanescent waves have almost completely died out before they reach the ports. This leaves only the propagating modes - at 6 GHz, the only supported propagating modes are the specified fundamental modes.

An impedance boundary condition with material properties for copper is used for the coaxial conductors and the metal surfaces of the waveguide. At the considered frequency, copper is such a good conductor that a perfect electric conductor condition would be a reasonable alternative. However, the impedance condition also helps to accommodate the port boundaries, by smoothing out any numerical inconsistencies at the edges where they meet.

# Results and Discussion

For cable feeds it is interesting to compare the reflected wave going back into the coaxial cable with the wave propagating in the rectangular waveguide. You can make such a comparison by evaluating the S-parameter on the coaxial port and compare it with the S-

| PARAMETER | VALUE   | DESCRIPTION                            |
|-----------|---------|----------------------------------------|
| SII       | -8.4 dB | Reflected wave into the coaxial cable  |
| S21       | -0.7 dB | Wave exiting the rectangular waveguide |

parameter on the rectangular port. The following table shows the result for a frequency of 6 GHz in dB scale:

The following plot shows the electric field distribution. The *z*-component is shown in the rectangular waveguide and the *y*-component on a vertical slice through the coaxial cable and into the waveguide. Except for just at the end of the inner coaxial conductor, the *x*- and *y*-components of the field are negligible in the waveguide. Likewise, the *z*-component is barely present in the coaxial cable.

freq(1)=6 GHz Multislice: Electric field, z-component (V/m) Slice: Electric field, y-component (V/m)

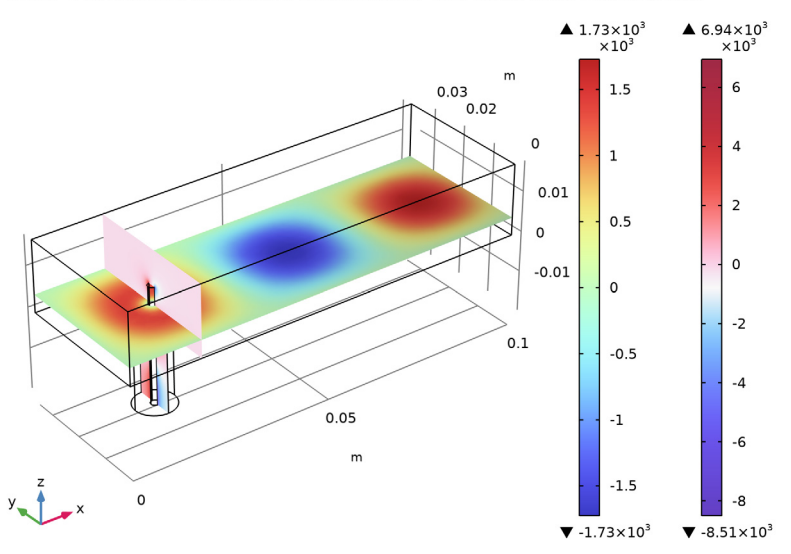

Figure 1: Horizontal slice through the rectangular waveguide showing the z-component of the field, and vertical slice through the coaxial cable showing the y-component.

**Application Library path:** RF\_Module/Transmission\_Lines\_and\_Waveguides/ coaxial\_waveguide\_coupling

# Modeling Instructions

From the File menu, choose New.

# NEW

In the New window, click 🚳 Model Wizard.

## MODEL WIZARD

- I In the Model Wizard window, click 间 3D.
- 2 In the Select Physics tree, select Radio Frequency>Electromagnetic Waves, Frequency Domain (emw).
- 3 Click Add.
- 4 Click 🔿 Study.
- 5 In the Select Study tree, select General Studies>Frequency Domain.
- 6 Click 🗹 Done.

# STUDY I

Step 1: Frequency Domain

- I In the Model Builder window, under Study I click Step I: Frequency Domain.
- 2 In the Settings window for Frequency Domain, locate the Study Settings section.
- **3** In the **Frequencies** text field, type 6[GHz].

# GLOBAL DEFINITIONS

To help in creating the geometry, define some parameters defining its dimensions.

## Parameters 1

- I In the Model Builder window, under Global Definitions click Parameters I.
- 2 In the Settings window for Parameters, locate the Parameters section.

| Name | Expression | Value    | Description                 |
|------|------------|----------|-----------------------------|
| н    | 17.5[mm]   | 0.0175 m | Height, waveguide           |
| L    | 100[mm]    | 0.1 m    | Length, waveguide           |
| 1    | 20[mm]     | 0.02 m   | Length, coaxial cable       |
| R    | 5[mm]      | 0.005 m  | Outer radius, coaxial cable |
| r    | 1 [ mm ]   | 0.001 m  | Inner radius, coaxial cable |

**3** In the table, enter the following settings:

The width of the waveguide is taken to be twice the height.

### GEOMETRY I

Block I (blkI)

- I In the **Geometry** toolbar, click 🗍 **Block**.
- 2 In the Settings window for Block, locate the Size and Shape section.
- 3 In the Width text field, type L.
- 4 In the **Depth** text field, type 2\*H.
- 5 In the Height text field, type H.

# Cylinder I (cyl1)

- I In the Geometry toolbar, click 💭 Cylinder.
- 2 In the Settings window for Cylinder, locate the Size and Shape section.
- 3 In the Radius text field, type R.
- 4 In the **Height** text field, type 1.
- 5 Locate the **Position** section. In the **x** text field, type H.
- 6 In the y text field, type H.
- 7 In the z text field, type -1.
- 8 Click 🟢 Build All Objects.

#### Cylinder 2 (cyl2)

- I In the Geometry toolbar, click 🔲 Cylinder.
- 2 In the Settings window for Cylinder, locate the Size and Shape section.
- 3 In the Radius text field, type r.
- 4 In the **Height** text field, type 1+H/2.
- **5** Locate the **Position** section. In the **x** text field, type H.

- **6** In the **y** text field, type H.
- 7 In the z text field, type -1.

# 8 Click 🟢 Build All Objects.

As you are going to represent all conductors as boundaries, you will now create a hole in the geometry replacing the inner conductor of the coaxial cable.

**9** Click the **Wireframe Rendering** button in the **Graphics** toolbar.

Difference I (dif1)

- I In the Geometry toolbar, click 💻 Booleans and Partitions and choose Difference.
- **2** Click in the geometry to select and add the outer cylinder of the coaxial cable and the box representing the waveguide.
- **3** Select the objects **blk1** and **cy11** only.
- 4 In the Settings window for Difference, locate the Difference section.
- **5** Find the **Objects to subtract** subsection. Click to select the **Selection** toggle button.

Select and add the inner cylinder of the coaxial cable.

- 6 Select the object cyl2 only.
- 7 Click 🟢 Build All Objects.

## DEFINITIONS

With the geometry set up, define a couple of boundary selections to allow for quick access to some commonly used boundaries.

# Metal Boundaries

- I In the **Definitions** toolbar, click 🝡 **Explicit**.
- 2 In the Settings window for Explicit, type Metal Boundaries in the Label text field.
- 3 Locate the Input Entities section. From the Geometric entity level list, choose Boundary.
- 4 Select the All boundaries check box.
- **5** Select Boundaries 1–7 and 9–20 only.

Remove Boundaries 8 and 21 from the selection. These are the boundaries where the wave will enter and leave your waveguide coupling.

### Input Port

- I In the Definitions toolbar, click 🐂 Explicit.
- 2 In the Settings window for Explicit, type Input Port in the Label text field.
- 3 Locate the Input Entities section. From the Geometric entity level list, choose Boundary.

4 Select Boundary 8 only.

Boundary 8 is the outer face of the coaxial cable.

**Output Port** 

- I In the Definitions toolbar, click 🗞 Explicit.
- 2 In the Settings window for Explicit, type Output Port in the Label text field.
- 3 Locate the Input Entities section. From the Geometric entity level list, choose Boundary.
- **4** Select Boundary 21 only.

Boundary 21 is the boundary on the far end of the rectangular waveguide section.

#### ADD MATERIAL

- I In the Home toolbar, click 🙀 Add Material to open the Add Material window.
- **2** Go to the **Add Material** window.
- 3 In the tree, select **Built-in>Air**.
- 4 Click Add to Component in the window toolbar.

## MATERIALS

Air (mat1) Select Domain 1 only.

Dielectric

- I In the Model Builder window, right-click Materials and choose Blank Material.
- 2 In the Settings window for Material, type Dielectric in the Label text field.
- **3** Select Domain 2 only.
- 4 Locate the Material Contents section. In the table, enter the following settings:

| Property              | Variable                                                          | Value | Unit | Property<br>group |
|-----------------------|-------------------------------------------------------------------|-------|------|-------------------|
| Relative permittivity | epsilonr_iso ;<br>epsilonrii =<br>epsilonr_iso,<br>epsilonrij = 0 | 2     | I    | Basic             |

| Property                | Variable                                              | Value | Unit | Property<br>group |
|-------------------------|-------------------------------------------------------|-------|------|-------------------|
| Relative permeability   | mur_iso ; murii<br>= mur_iso,<br>murij = 0            | 1     | 1    | Basic             |
| Electrical conductivity | sigma_iso ;<br>sigmaii =<br>sigma_iso,<br>sigmaij = 0 | 0     | S/m  | Basic             |

## ADD MATERIAL

- I Go to the Add Material window.
- 2 In the tree, select **Built-in>Copper**.
- **3** Click **Add to Component** in the window toolbar.
- 4 In the Home toolbar, click 🙀 Add Material to close the Add Material window.

## MATERIALS

Copper (mat3)

- I In the Settings window for Material, locate the Geometric Entity Selection section.
- 2 From the Geometric entity level list, choose Boundary.
- **3** From the Selection list, choose Metal Boundaries.

## ELECTROMAGNETIC WAVES, FREQUENCY DOMAIN (EMW)

Impedance Boundary Condition I

- In the Model Builder window, under Component I (compl) right-click
  Electromagnetic Waves, Frequency Domain (emw) and choose the boundary condition
  Impedance Boundary Condition.
- **2** In the **Settings** window for **Impedance Boundary Condition**, locate the **Boundary Selection** section.
- 3 From the Selection list, choose Metal Boundaries.

# Port I

- I In the Physics toolbar, click 🔚 Boundaries and choose Port.
- 2 In the Settings window for Port, locate the Boundary Selection section.
- 3 From the Selection list, choose Input Port.

4 Locate the Port Properties section. From the Type of port list, choose Coaxial.

For the first port, wave excitation is **on** by default.

### Port 2

- I In the Physics toolbar, click 🔚 Boundaries and choose Port.
- 2 In the Settings window for Port, locate the Boundary Selection section.
- 3 From the Selection list, choose Output Port.
- 4 Locate the Port Properties section. From the Type of port list, choose Rectangular.

#### MESH I

In the Model Builder window, under Component I (comp1) right-click Mesh I and choose Build All.

#### STUDY I

In the **Home** toolbar, click **= Compute**.

## RESULTS

## Multislice

- I In the Model Builder window, expand the Electric Field (emw) node, then click Multislice.
- In the Settings window for Multislice, click Replace Expression in the upper-right corner of the Expression section. From the menu, choose Component I (compl)>
  Electromagnetic Waves, Frequency Domain>Electric>Electric field V/m>emw.Ez Electric field, z-component.
- **3** Locate the **Multiplane Data** section. Find the **X-planes** subsection. In the **Planes** text field, type **0**.
- 4 Find the Y-planes subsection. In the Planes text field, type 0.
- 5 Find the Z-planes subsection. From the Entry method list, choose Coordinates.
- 6 In the **Coordinates** text field, type H/4.
- 7 In the Electric Field (emw) toolbar, click 🗿 Plot.

#### Slice 1

- I In the Model Builder window, right-click Electric Field (emw) and choose Slice.
- 2 In the Settings window for Slice, click Replace Expression in the upper-right corner of the Expression section. From the menu, choose Component I (compl)> Electromagnetic Waves, Frequency Domain>Electric>Electric field - V/m>emw.Ey -Electric field, y-component.

- 3 Locate the Plane Data section. From the Entry method list, choose Coordinates.
- 4 In the X-coordinates text field, type H.
- 5 Click to expand the Inherit Style section. Locate the Coloring and Style section. Click Change Color Table.
- 6 In the Color Table dialog box, select Wave>WaveLight in the tree.
- 7 Click OK.
- 8 In the Electric Field (emw) toolbar, click 💿 Plot.

In the coaxial cable, the field is largely radial, meaning the y component dominates. The other slice shows the field in the rectangular waveguide, where the z component takes over.

▲ 1.73×10<sup>3</sup> ×10<sup>3</sup> ▲ 6.94×10<sup>3</sup> ×10<sup>3</sup> m 0.03 1.5 6 0.02 0 4 1 0.01 2 0.5 0 0 -0.01 0 -2 0.1 -0.5 -4 0.05 -1 -6 m -1.5 0 -8 ▼ -1.73×10<sup>3</sup> ▼ -8.51×10<sup>3</sup>

freq(1)=6 GHz Multislice: Electric field, z-component (V/m) Slice: Electric field, y-component (V/m)

The port conditions automatically compute and supply the S-parameters.